## Apple Iphone / Ipad / Ipod NUpersonel Bağlantı Ayarları

 Mobil cihazlar için hazırlanmış olan profil dosyasını indirmek için <u>tıklayınız.</u>

| Niğde Üniversitesi 14:36 %81 💷                               |
|--------------------------------------------------------------|
| Adsiz<br>Bu adrese git Vazgeç                                |
| Yukarı da verilen linki<br>tarayıcınızdan tıklayarak açınız. |
| QWERTYUİOP                                                   |
| ASDFGHJKL                                                    |
| 🛧 Z X C V B N M 🛥                                            |
| 123 🌐 🔒 / .com Git                                           |

3. "Şimdi Yükle" Butonunu seçiniz.

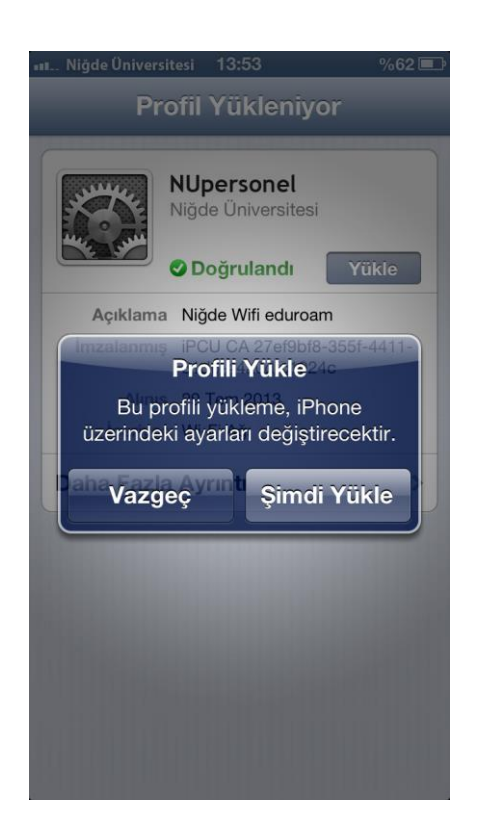

2. Gelen görüntüden Yükle butonuna tıklayınız.

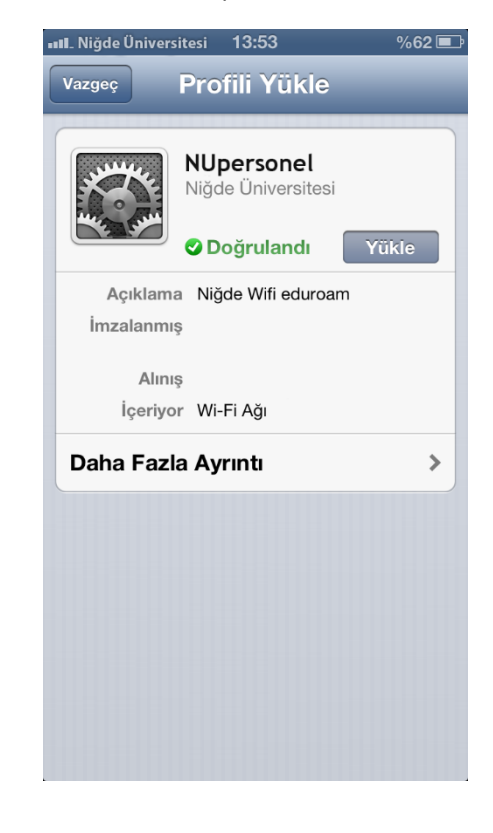

4. Yükleme işlemi tamamlandıktan sonra gelen pencereye Niğde **Üniversitesi e-posta kullanıcı adı** ve **parolanızı** girerek Katıl butonuna basınız.

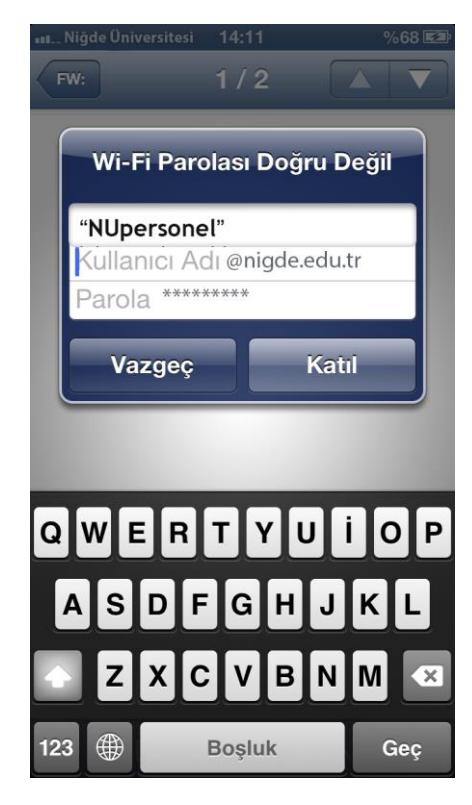

5. Gelen görüntüden "Sertifikayı Kabul et" seçiniz.

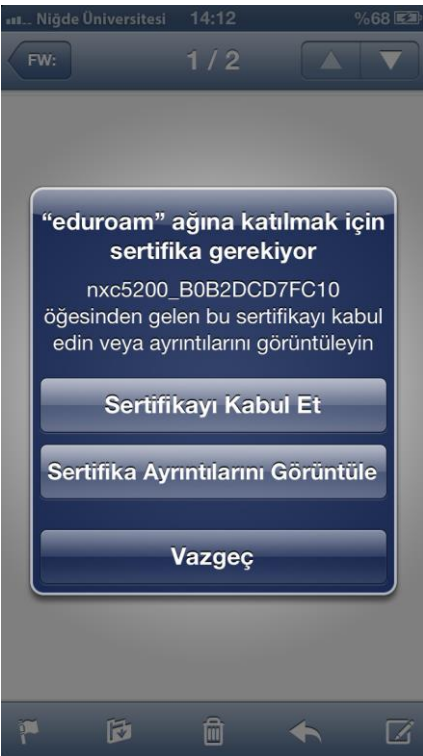

6. Artık internete bağlanabilirsiniz.

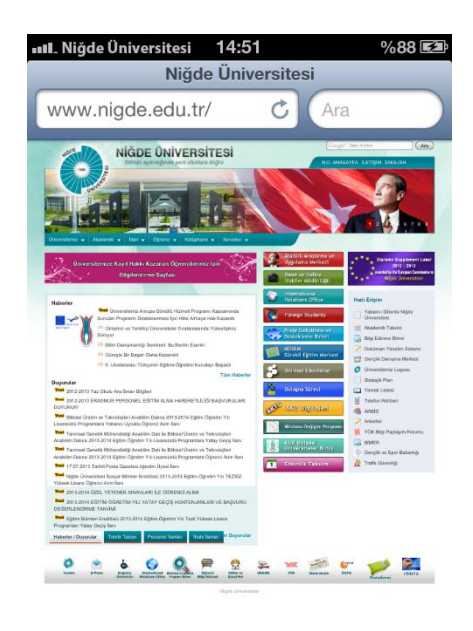

| < < i> i i i i i i i i i i i i i i i i i |
|------------------------------------------|
|------------------------------------------|